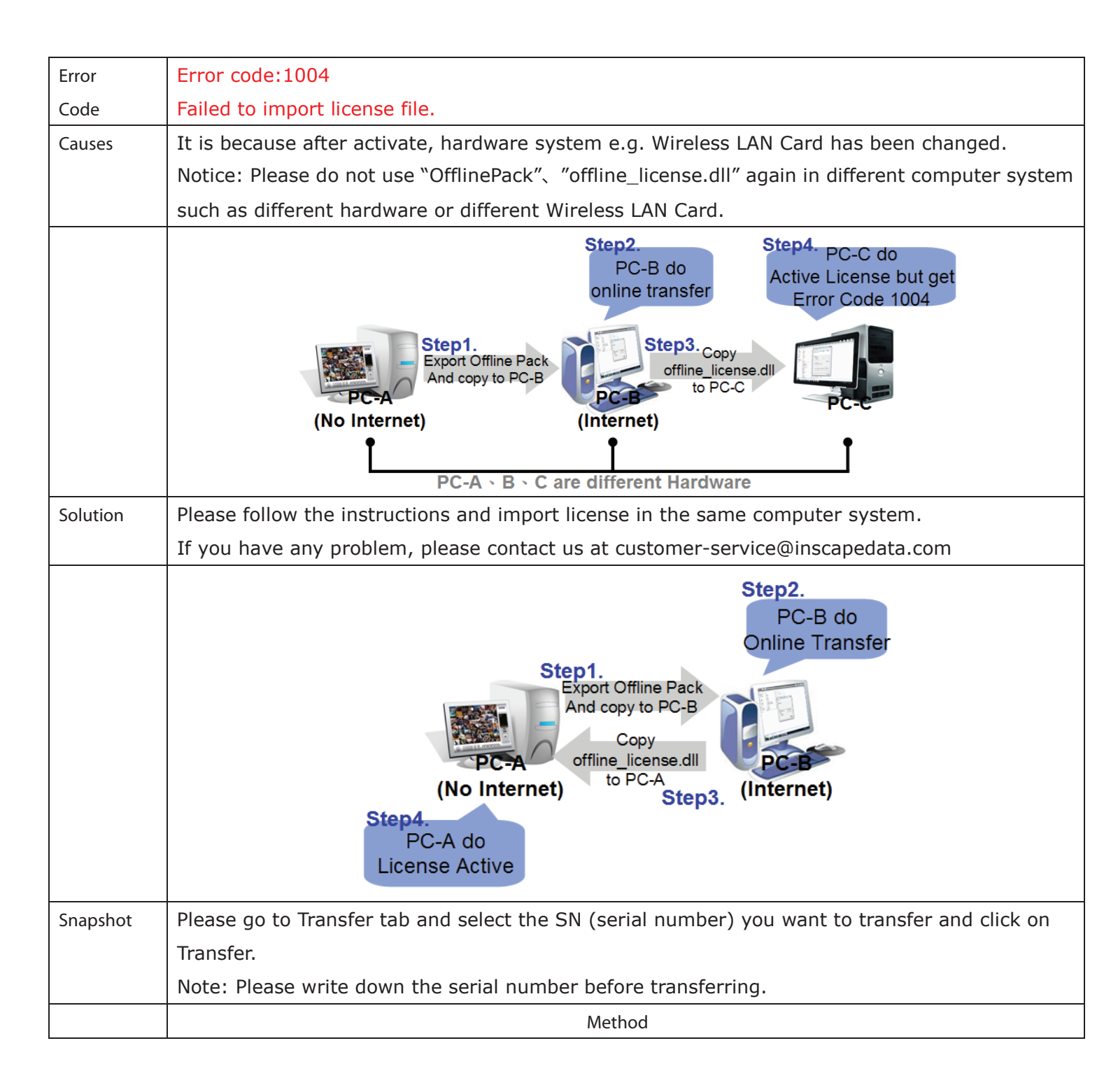

| Step. 1 | Please copy this link | Compu              | iter → Local Disk (C:) → Program File:                                                                                                    | s ▶INSCAPEDATA ▶ SCB_IP ▶                    | ✓ 4y Search SCB_IP                                 |
|---------|-----------------------|--------------------|----------------------------------------------------------------------------------------------------|----------------------------------------------|----------------------------------------------------|
|         | C:\Program            | Organize V Include | in library <b>v</b> Share with <b>v</b> Ne                                                                                                    | w folder                                     |                                                    |
|         |                       |                    | Name                                                                                                    | Date modified                                | Type Size                                          |
|         | THES (INSCAPEDATA)    | Favorites          | ) db                                                                                                    | 2011/10/26 上台                                | = 1 File folder                                    |
|         | SCB_IP.               | Downloads          | Device Pack                                                                                                    | 2011/10/26 上年                                | = 1 File folder                                    |
|         | Find "ActivateTool"   | 🖳 Recent Places    | 📕 EMap                                                                                                    | 2011/10/26 上台                                | = 1 File folder                                    |
|         |                       | 🕞 Libraries        | History                                                                                                    | 2011/10/26 上年<br>2011/10/26 上年               | = 1 File folder<br>= 1 File folder                 |
|         |                       | Documents          | 🔒 log                                                                                                    | 2011/10/26 下台                                | = 0 File folder                                    |
|         |                       | J Music            | 🍌 manual                                                                                                    | 2011/10/26 上台                                | 1 File folder                                      |
|         |                       | Videos             | Metadata                                                                                                    | 2011/10/26 ト역<br>2011/10/26 ト역               | = 0 File folder<br>= 1 File folder                 |
|         |                       |                    | PTZProtocol                                                                                                    | 2011/10/26 上年                                | = 1 File folder                                    |
|         |                       | Computer           | 🍌 skin                                                                                                    | 2011/10/26 上名                                | 1 File folder                                      |
|         |                       | Local Disk (C:)    | wave www                                                                                                    | 2011/10/26 上年<br>2011/10/26 上年               | = 1 File folder<br>= 1 File folder                 |
|         |                       |                    | 🚳 3gpp.dll                                                                                                    | 2011/10/17 下台                                | = 0 Application extens 124 KB                      |
|         |                       | 📬 Network          | ActivateTool                                                                                                    | 2011/10/11 下台                                | - 0 Application 2,084 KB                           |
|         |                       |                    | authority.lic                                                                                                    | 2011/10/17 下역<br>2011/10/11 下역               | = 0 LIC File 35 KB<br>= 0. Configuration sett 1 KB |
|         |                       |                    | 2 utoupgiute_server                                                                                                    | 2022/20/22 1                                 |                                                    |
| Step. 2 | Open the Activate     |                    | Iccense Management Tool                                                                                                    |                                              | ×                                                  |
|         | Tool, and select      |                    | Activate Transfer                                                                                                    |                                              | 1                                                  |
|         | "Offline Activation", |                    | SN Chan<br>16                                                                                                    | NUUO IP+ Activ                               | rated                                              |
|         | and click the         |                    |                                                                                                    |                                              |                                                    |
|         | "Export offline       |                    | Activate type                                                                                                    |                                              |                                                    |
|         | nnal/"                |                    | C Online activation:                                                                                                    |                                              |                                                    |
|         | раск.                 |                    | C Input SN:                                                                                                    |                                              |                                                    |
|         |                       |                    | C Import SN file.                                                                                                    |                                              |                                                    |
|         |                       |                    | <ul> <li>Activate iron dongle</li> </ul>                                                                                                    | ( Ad                                         | hoto                                               |
|         |                       |                    | Offline activation:                                                                                                    |                                              | Nate                                               |
|         |                       |                    | Step 1 : Export server inform                                                                                                    | nation file:                                 |                                                    |
|         |                       |                    | Manual key-in SN on                                                                                                    | Offline Tool                                 |                                                    |
|         |                       |                    | C Activate from dongle                                                                                                    | -                                            |                                                    |
|         |                       |                    |                                                                                                    | Export offline pa                            | ck                                                 |
|         |                       |                    | Step 2 : Use "Offline Tool" to<br>file.                                                                                                    | o activate license and get offline i         | cense                                              |
|         |                       |                    | Step 3 : Import offline licens                                                                                                    | e file:                                      |                                                    |
|         |                       |                    |                                                                                                    | Im                                           | port                                               |
|         |                       |                    | 1                                                                                                    |                                              | Exit                                               |
| Stop 2  | When clicking on      |                    |                                                                                                    |                                              |                                                    |
| step. s |                       | Confirmation       | and a second second sec | -                                            |                                                    |
|         | Export offine pack,   |                    |                                                                                                    |                                              |                                                    |
|         |                       | Pleas              | icense will bind with hard<br>e do not use removable r                                                                                                    | lware configuration.<br>network adaptor to a | ctivate license, such                              |
|         | messages and a        | as wi              | reless network adaptor or                                                                                                    | mobile device.                               |                                                    |
|         | window to ask you     | Doy                | ou want to continue?                                                                                                    |                                              |                                                    |
|         | where you want to     |                    |                                                                                                    |                                              |                                                    |
|         | save the offline      |                    |                                                                                                    | Ye                                           | s No                                               |
|         | transfer tools,       |                    |                                                                                                    | 120 C                                        |                                                    |
|         | please make a new     |                    |                                                                                                    |                                              |                                                    |
|         | folder such as        |                    |                                                                                                    |                                              |                                                    |
|         | offline transfer to   |                    |                                                                                                    |                                              |                                                    |

|         | save these files then |                                                                                                    |
|---------|-----------------------|----------------------------------------------------------------------------------------------------|
|         | click on OK.          |                                                                                                    |
|         | Note: Remember        |                                                                                                    |
|         | to take this folder   |                                                                                                    |
|         | to another PC that    |                                                                                                    |
|         | is connected to       |                                                                                                    |
|         | Internet.             |                                                                                                    |
| Step. 4 | N/A                   | Confirmation                                                                                             |
|         |                       | Yes No                                                                                                   |
| Step. 5 | N/A                   | Browse For Folder                                                                                        |
| Step. 6 | N/A                   | Confirmation Please remember to copy file (C:\Users\\Desktop\SN\OfflinePack\) and transfer it Online. OK |

| Step. 7 | In another PC which<br>is connected to<br>Internet, in folder<br>please find a file<br>named "OffLineTool"<br>and execute it.<br>Note: Make sure<br>you execute<br>"OffLineTool"<br>properly or it will<br>not de-activate<br>correctly. | SN       Offlim.       >        Search OfflinePack       >         SN       Organize ▼       Include in library ▼       Share with ▼       New folder       E           Y       Favorites       Name       Date modified                   |
|---------|----------------------------------------------------------------------------------------------------|----------------------------------------------------------------------------------------------------|
| Step. 8 | Select "Input SN:"<br>and key-in the SN<br>then click on<br>"Activate" button.<br>It will export the<br>"offline_license.dll"<br>file and save on<br>your PC.                                                                            | Offline Tool   Information:     Activate new SN.   Please input SN:   Input type     Server Information file path:     C:\Users\Evan\Desktoj     SN input:     Input SN input:     Input SN file:     C: Activate from dongle     Activate |
| Step. 9 | N/A                                                                                                    | Confirmation  Please select a filename to save as a new license file.  OK                                                                                                    |

| Step. 10                         | N/A                                                               | Save As                                        |  |  |  |
|----------------------------------|-------------------------------------------------------------------|------------------------------------------------|--|--|--|
|                                  |                                                                   | Save in: Desktop - 🖝 🖆 🖽 -                     |  |  |  |
|                                  |                                                                   | Recent Places                                  |  |  |  |
|                                  |                                                                   | Desktop Evan<br>System Folder                  |  |  |  |
|                                  |                                                                   | Libraries Computer<br>System Folder            |  |  |  |
|                                  |                                                                   | Computer Vetwork<br>System Folder              |  |  |  |
|                                  |                                                                   | Network aaaa<br>File folder                    |  |  |  |
|                                  |                                                                   | ACTI T                                         |  |  |  |
|                                  |                                                                   | File name: Save                                |  |  |  |
|                                  |                                                                   | Save as type: License File (*.dll)             |  |  |  |
| Step. 11                         | After save, you will                                              | Confirmation                                   |  |  |  |
|                                  | see this                                                          |                                                |  |  |  |
|                                  | confirmation                                                      | Convertex L Director convertion libration film |  |  |  |
| column that shows<br>information | C:\Users\\Desktop\offline_license.dll and import to your program. |                                                |  |  |  |
|                                  | information                                                       |                                                |  |  |  |
|                                  | "Complete! Please                                                 |                                                |  |  |  |
|                                  | copy the license                                                  | OK                                             |  |  |  |
|                                  | file".                                                            |                                                |  |  |  |

| Step. 12 | Bring the             | License Management Tool                                                   |
|----------|-----------------------|---------------------------------------------------------------------------|
|          | "offline_license.dll" | Activate Transfer                                                         |
|          | to original PC, and   | SN Channel Product Status                                                 |
|          | open the              |                                                                           |
|          | "ActivateTool"        |                                                                           |
|          | again.                | Activate type                                                             |
|          | Select "Offline       | C Online activation:                                                      |
|          | activation", and go   | C Import SN file:                                                         |
|          | to "Step 3" and       | C Activate from dongle                                                    |
|          | press the "Open       | Activate                                                                  |
|          | file" icon.           | Offline activation:     Sten 1 - Export server information file:          |
|          |                       | Manual key-in SN on Offline Tool                                          |
|          |                       | C Activate from dongle                                                    |
|          |                       | Export offline pack                                                       |
|          |                       | Step 2 : Use "Omine 1001" to activate license and get omine license file. |
|          |                       | Step 3 : Import offline license file:                                     |
|          |                       | Import                                                                    |
|          |                       | Exit                                                                      |
|          |                       |                                                                           |
| Step. 13 | Select the            | Den 💌                                                                     |
|          | "offline_license.dll" | Look in: 📃 Desktop 🗾 🗢 🛅 🐨 📰 🕶                                            |
|          | and click "Open"      |                                                                           |
|          | button.               | Recent Places                                                             |
|          |                       |                                                                           |
|          |                       | Desktop                                                                   |
|          |                       | Libraries                                                                 |
|          |                       |                                                                           |
|          |                       | Computer                                                                  |
|          |                       | Network                                                                   |
|          |                       | vinne_icense.oii                                                          |
|          |                       | File name: offline_license  Open                                          |
|          |                       | Files of type: License File (*.dll) Cancel                                |

| Step. 14 | Click the "Import"   | License Management Tool                                                          |
|----------|----------------------|----------------------------------------------------------------------------------|
|          | button to import the | Activate Transfer                                                                |
|          | license to your Main | SN Channel Product Status                                                        |
|          | Console.             |                                                                                  |
|          |                      |                                                                                  |
|          |                      |                                                                                  |
|          |                      | Activate type                                                                    |
|          |                      | Input SN:                                                                        |
|          |                      | C Import SN file:                                                                |
|          |                      | C Activate from dongle                                                           |
|          |                      | Activate                                                                         |
|          |                      | Offline activation:     Step 1 : Export server information file:                 |
|          |                      | Manual key-in SN on Offline Tool                                                 |
|          |                      | C Activate from dongle                                                           |
|          |                      | Export offline pack                                                              |
|          |                      | Step 2 : Use "Offline Tool" to activate license and get offline license<br>file. |
|          |                      | Step 3 : Import offline license file: C:\Users\Evan\Desktoj                      |
|          |                      | Import                                                                           |
|          |                      |                                                                                  |
|          |                      | Exit                                                                             |
| Stop 15  | Click "OK" to        |                                                                                  |
| Step. 15 | confirm import the   | Confirmation                                                                     |
|          |                      |                                                                                  |
|          | license me.          | Are you sure to import license file IC:\Users\\\Desktop\offline_license.dll1?    |
|          |                      |                                                                                  |
|          |                      |                                                                                  |
|          |                      | OK Cancel                                                                        |
| Step. 16 | In the end, you will | Confirmation                                                                     |
| 3.0p. 10 | see this shows       |                                                                                  |
|          | information "Import  |                                                                                  |
|          |                      | Import license file successful.                                                  |
|          |                      |                                                                                  |
|          | Successiul.          |                                                                                  |
|          |                      | ОК                                                                               |
|          |                      |                                                                                  |